| واست گواهی اشتغال به تحصیل غیر حضوری                                                                                                    | المتييفيين راهنمای درخو                   |
|----------------------------------------------------------------------------------------------------|-------------------------------------------|
| مید:                                                                                                    | جهت درخواست مراحل زیر را انجام د          |
| <b>جعه به بخش انتخاب سریع در پایین صفحه</b>                                                                                                    | مراجعه به سامانه آموزش گلستان- مر         |
| 0 0 0                                                                                                    |                                           |
| زش 💽 گزارش شماره [۱۵۲۲] 😒 نام 🔄 🔄                                                                                                    | انتخاب سريع : 🔾 پردا                      |
|                                                                                                    |                                           |
| ی « <mark>۱۲۵۲</mark> » - کلیک روی علامت تیک قرمز رنگ                                                                                                    | انتخاب کلید «گزا <b>رش</b> » - شماره گزار |
| <b>خاص و عام روی عبارت «مشاهده گزارش»</b><br>ا                                                                                                    | در صفحه جدید بدون تغییر پارامترهای        |
| ۱۲۵ _ گواهی اشتغال به تحصیل – بدون درخواست<br>های خاص                                                                                                    | ۲ (۲) بارامت                              |
| عذوان فیلد از مقدار تا مقدار<br>ماره ، باز گزارش ، باز مدار تا مقدار .<br>ارد مورد نیاز گزارش ، ا                                                                     | ایجاد ش<br>کنترل م<br>کنترا م             |
| ترهای عام دانشجو<br>صعودی شکست و مرتب سازی                                                                                                    | پارام<br>انمایش                           |
| نزولی ۸ ۷ ۹ ۵ ۹ ۲ ۱   منبع گزارش ۱ منبع گزارش ۱ ۰ ۰                                                                                                    | <u>شكست</u>                               |
| الله مشاهده کې د الله مشاهده کې د د د کې د د د د کې د د د کې د د د کې د د د د                                                                                         |                                           |
| در صفحه جدید شما گواهی اشتغال به تحصیل را با شماره و مهر و امضای مدیرمحترم آموزش مشاهده خواهید کرد.                                                                   |                                           |
| بسمه تعالى                                                                                                    |                                           |
| شماره:۹۹/۳۲۲۷۹۶<br>- ۱-                                                                                                    |                                           |
| از:دانشگاه تربیت دبیر شهید رجائی                                                                                                    |                                           |
| به: اداره آموزش و پرورش                                                                                                    |                                           |
| بدینوسیله گواهی می شود:                                                                                                    |                                           |
| <b>آقای</b> فرزند <b>علی</b> دارای کد ملی صادره از به                                                                                                    |                                           |
| شماره دانشجویی ' دانشجوی ورودی <b>نیمسال دوم سال تحصیلی ۱۳۹۰-۱۳۹۹</b><br>در مقطع <b>کارشناسی</b> دوره <b>روزانه</b> رشته <b>مهندسی عمران نیمسـال دوم سـال تحصـیلی</b> |                                           |
| 1400–1400 ایسن دانشسگاه مشسغول بسه تحصیل سبی باشید. و بسر اسساس نامسه شسماره<br>مصرح معادنت مظیفه عمومی ناحا از معاقبت تحصیل برخیو دار                                |                                           |
| گردیده است.<br>در است.                                                                                                    |                                           |
| شروع نیمسال تحصیلی دانشجو ۱۱/۱۱/۲۳ ۱۱ می باشد.                                                                                                    |                                           |
|                                                                                                    |                                           |
| مهدی سعادت                                                                                                    |                                           |
| مهدی سعادت<br>مدیر آموزائی                                                                                                    |                                           |
| مهدی سعادت<br>مدیر آموز بی<br>سر سام                                                                                                    | •                                         |
|                                                                                                    |                                           |

نموده و به اداره آموزش و پروش محل خدمت خود به همراه سایر مدارک مورد نیاز تحویل فرمایید.

موفق و پیروز باشید